#### Instrukcja rejestracji do firmy doTerra na stronie:

## https://www.mydoterra.com/Application/

1. Wybierz Europe jak wyżej na obrazku

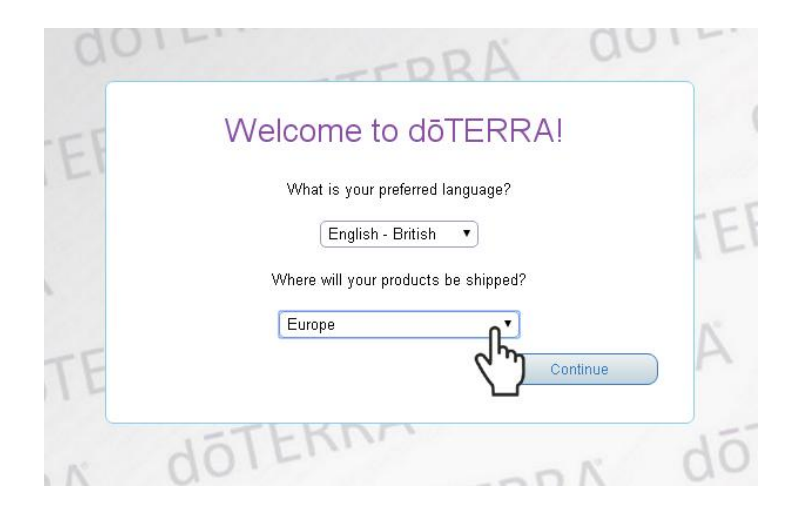

2. Wybierz Other

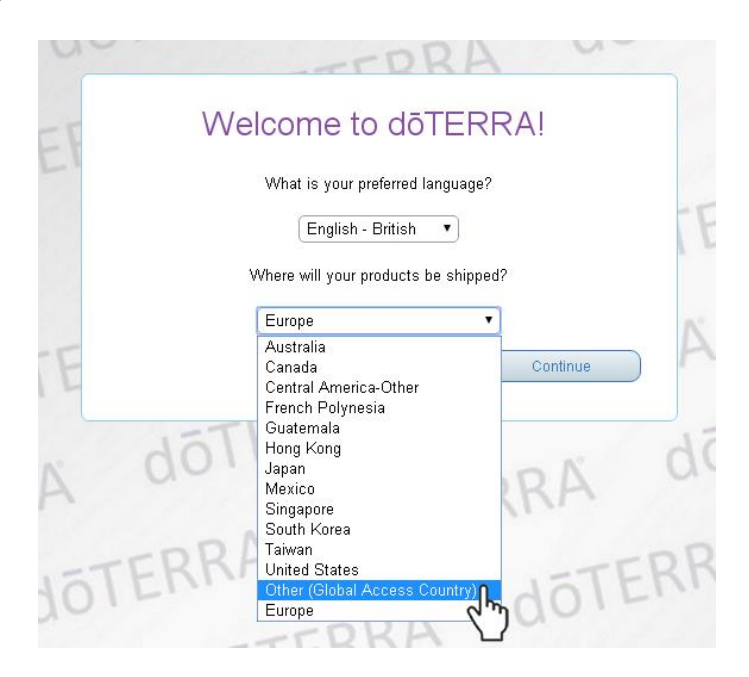

3. Ponownie wybierz **Other**.

| 001 | TERRA UU.                            |
|-----|--------------------------------------|
| EF  | Welcome to doTERRA!                  |
| LI  | What is your preferred language?     |
|     | English - British                    |
|     | Where will your products be shipped? |
|     | Other (Global Access Country)        |
| 15  | Choose Country                       |
| ~   | Continue                             |
| A   | ATTERKA                              |

4. Wybierz Europe

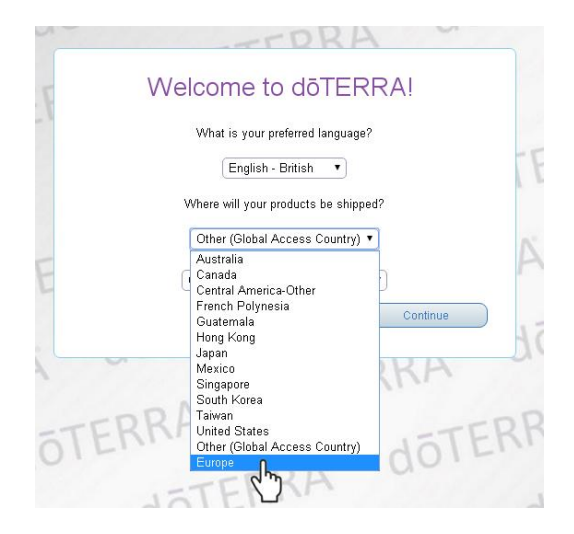

5. W Choose Country wybierz Poland i naciśnij klawisz Continue

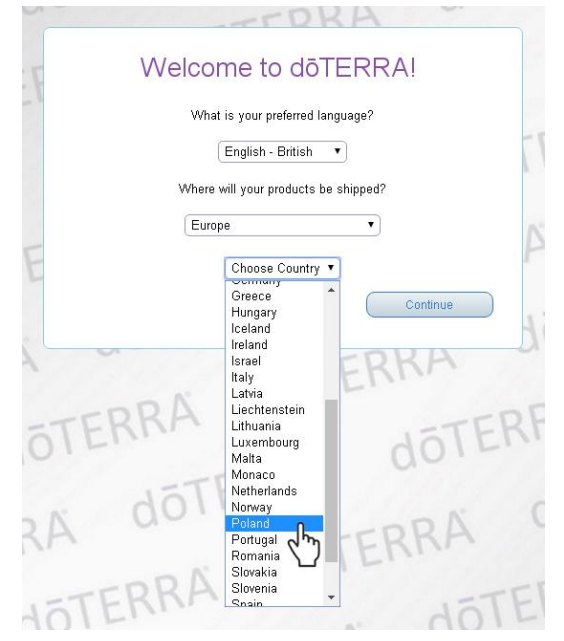

6. Zaznacz Wellness Advocate i naciśnij żółty klawisz Continue

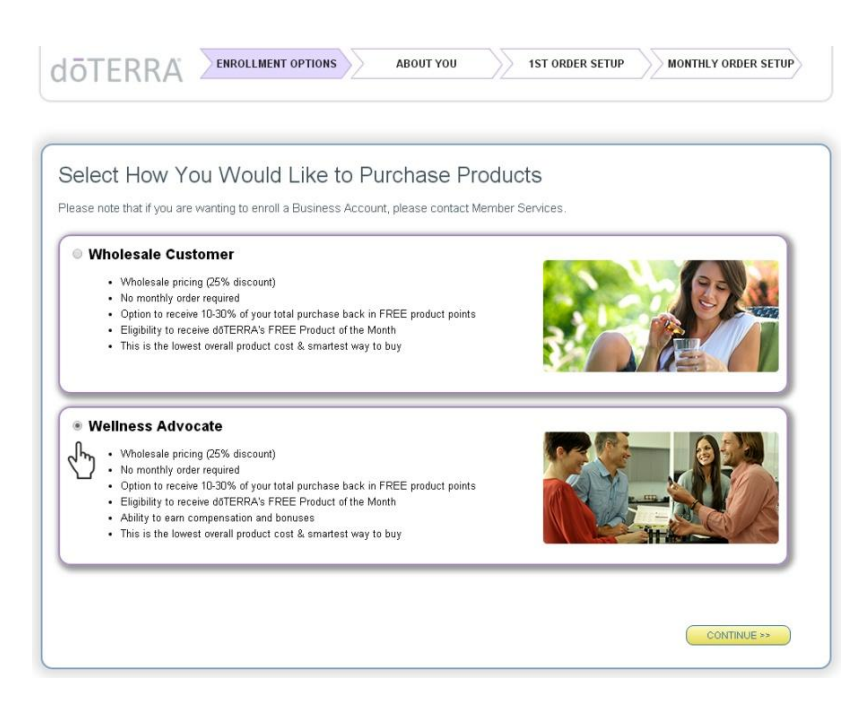

7. Uzupełnij dane: Personal Information, zaznacz okienko Shipping Address

## WAŻNE: nie używamy polskich znaków

W miejscu zaznaczonym rączką należy wpisać numer osoby wprowadzającej do doTerra: \*Enroller ID

Ustaw hasło składające się z minimum 8 znaków, (konieczna duża litera i cyfra). Następnie ponownie wpisz hasło w drugim polu

Zaznacz krateczkę (**One Aplikation Term and Conditions**) zgody na akceptacje regulaminu i naciśnij żółty klawisz **Continue** 

| ersonal Information             |                                                                           | Ship                 | ping Address                 |                          |              |
|---------------------------------|---------------------------------------------------------------------------|----------------------|------------------------------|--------------------------|--------------|
|                                 |                                                                           | ✓ M                  | γ shipping address is the sa | ame as my mailing addr   | ess          |
| *Primary First Name:            | Jan                                                                       |                      | *Address:                    | ul. Krakowska 22/1       |              |
| "Primary Last Name:             | Lewandowski                                                               |                      | *Address 3:                  | Poland •                 |              |
| Co-App First Name:              |                                                                           |                      | *City:                       | Warszawa                 |              |
| CU-App Last Name.               | U. Kekauska 22/1                                                          |                      | *Zip or Postal Code:         | 00-955                   |              |
| *Address 3:                     |                                                                           |                      | Country:                     | Europe                   |              |
| Address 3.                      |                                                                           |                      |                              |                          |              |
| *Zin or Postal Code:            | warszawa                                                                  |                      |                              |                          |              |
| Zip of Postal Couetry:          | Europe                                                                    |                      |                              |                          |              |
| *Time Zone:                     | Brussels, Berlin, Rome, Praque (G                                         | MT+1:00) 🔻           |                              |                          |              |
|                                 | Indiana (East) (GMT-5:00)                                                 | -                    |                              |                          |              |
|                                 | Hawaii, Tahiti (GMT-10:00)<br>Alaska (GMT-9:00)                           |                      |                              |                          |              |
| ontact Information              | Somoa, Niue (GMT-11:00)<br>El Salvador, Costo Biog (GMT 5:00              |                      |                              |                          |              |
| *Evening Phone:                 | Algiers, Lagos (GMT+1:00)                                                 | -)                   |                              |                          |              |
| Day Phone:                      | Alma-Ata, Novosibirsk (GMT+6:00)<br>Atlantic Time, Canada (GMT-4:00)      | )                    |                              |                          |              |
| Cell Phone:                     | Auckland, Wellington (GMT+12:00                                           | )                    |                              |                          |              |
| Fax:                            | Australia Northern Territory (GMT+10:<br>Australia NSW, Victoria (GMT+10: | 9:30)<br>:00)        |                              |                          |              |
| *Email:                         | Australia Queensland, Guam (GMT<br>Australia Tasmania (GMT+10:00)         | T+10:00)             |                              |                          |              |
| Check this how                  | Azores (GMT-1:00)                                                         |                      |                              |                          |              |
| *Birth Date:                    | Baku, Ibilisi (GMT+4:00)<br>Bangkok, Hanoi, Jakarta (GMT+7:0              | 00)                  |                              |                          |              |
|                                 | Beijing, Hong Kong, Singapore (GM                                         | VIT+8:00)            |                              |                          |              |
|                                 | Bogota, Lima, Quito (GMT-5:00)                                            |                      |                              |                          |              |
| lease Enter Your Spons          | S Brussels, Berlin, Rome, Prague (G                                       | 5MT+1:00) 💌          |                              |                          |              |
| *Enroller ID:                   | •                                                                         | Verify ID            | No Enroller ID? About P      | lacement                 |              |
| Sponsor ID:                     | C m                                                                       | Verify ID            | Leave blank if same as i     | enroller                 |              |
|                                 | <u> </u>                                                                  | Concerne Concerne    | 9                            |                          |              |
| Enroller Name:                  |                                                                           |                      |                              |                          |              |
|                                 |                                                                           |                      |                              |                          |              |
|                                 |                                                                           |                      |                              |                          |              |
|                                 |                                                                           |                      |                              |                          |              |
| Create A Password               |                                                                           |                      |                              |                          |              |
|                                 |                                                                           | _                    |                              |                          |              |
|                                 |                                                                           | Pa                   | issword must have:           |                          |              |
| 1000000.0000000000 *****        |                                                                           | _                    | 💙 8 to 15 letters and num    | bers                     |              |
| *Enter Passwo                   | rd: [                                                                     | -                    | 🚩 at least 1 Capital Letter  |                          |              |
| "Re-Enter Passwo                | ra: [                                                                     |                      | ▼ at least 1 Lower Case L    | etter                    |              |
| This password enables you to lo | gin, shop, and manage your dōTERR.                                        | A account.           | ▼ at least 1 Number          |                          |              |
|                                 |                                                                           |                      |                              |                          |              |
| Online Application Tern         | ns and Conditions                                                         |                      |                              |                          |              |
|                                 |                                                                           |                      |                              |                          |              |
| I agree to the Terms and Cor    | uditions for Wellness Advocates the r                                     | nolicies in the doll | -RRA Philly Manual and s     | te Usade Policies for th | e do l'ERRA: |

8. Wybieramy zestaw na przykład:

Family Essentials Kit with Smart & Sassy Enrollment Kit (English - Euro)

|                                                                                                    | ENROLLMENT                                                                                                    | OPTIONS                                                                                                    |                                                                                                    | ABOU                                                                                       | Τ ΥΟυ                                           |                                     | 1ST ORDER                                                                       | SETUP MONTHLY ORDER SETUP                                                                           |
|----------------------------------------------------------------------------------------------------|----------------------------------------------------------------------------------------------------|----------------------------------------------------------------------------------------------------|----------------------------------------------------------------------------------------------------|--------------------------------------------------------------------------------------------|-------------------------------------------------|-------------------------------------|---------------------------------------------------------------------------------|----------------------------------------------------------------------------------------------------|
| Select an Enr                                                                                       | rollment Ki                                                                                                    | t                                                                                                    |                                                                                                    |                                                                                            |                                                 |                                     |                                                                                 |                                                                                                    |
| Most Popular Enro                                                                                   | llment Kits                                                                                                    |                                                                                                    |                                                                                                    |                                                                                            |                                                 |                                     |                                                                                 |                                                                                                    |
| Welcome Pac<br>Fee (English -                                                                       | :k & Enrollment [<br>. Euros) [<br>#32010005<br>Your Price:<br>€20.00<br>PV: 0 4                                                                                                 | )anish Intr<br>inrollmen                                                                                                    | roductory<br>t Packet<br>¥320<br>You<br>€20<br>PV:1                                                                                                    | 019805<br>r Price:<br>.00<br>0                                                             | Family<br>Smart<br>Kit (Eng                     | Essentia<br>& Sassy E<br>Jlish - Eu | s Kit with<br>mollment<br>to)<br>#40490005<br>Your Price:<br>€115.00<br>PV: 115 | EUR Family Physician + S&S<br>Enrol. Kit (Danish)<br>#40499805<br>Your Price:<br>€115.00<br>PV: 115 |
| Add Any Other Pro                                                                                   | ducts to Your 1s<br>rt                                                                                                    | st Order                                                                                                    | View Pric                                                                                                    | e List                                                                                     | View Pro                                        | duct Guid                           | e                                                                               |                                                                                                    |
| ltem                                                                                                |                                                                                                    | Quantity                                                                                                    | Volume                                                                                                    | PV                                                                                         | Price                                           | Price                               | Remove                                                                          |                                                                                                    |
| Family Essentials Kit with<br>Enrollment Kit (English - E<br>#40490005                              | Smart & Sassy<br>uro)                                                                                                    | 1                                                                                                    | 115.00                                                                                                    | 115.00                                                                                     | 115.00                                          | 115.00                              | X                                                                               | For Product Usage Tips, visit the                                                                   |
| Enter additional item # or                                                                          | r product name                                                                                                    |                                                                                                    |                                                                                                    | 80                                                                                         |                                                 |                                     |                                                                                 | dōTERRABlog                                                                                         |
|                                                                                                    |                                                                                                    |                                                                                                    | SUBTOTAL                                                                                                    | 115.00                                                                                     | SUBTOTAL                                        | €115.00                             |                                                                                 |                                                                                                    |
|                                                                                                    |                                                                                                    | Er                                                                                                    | timated Shi                                                                                                    | Shipping<br>Ipping Rev                                                                     | vard Points                                     | €7.00<br>+7.00                      | 0                                                                               | Premium                                                                                             |
|                                                                                                    |                                                                                                    |                                                                                                    |                                                                                                    | Total A                                                                                    | Tax<br>Doubt Baid:                              | €28.06                              |                                                                                 | Standard                                                                                            |
|                                                                                                    |                                                                                                    |                                                                                                    |                                                                                                    |                                                                                            |                                                 | (150.00                             |                                                                                 |                                                                                                    |
| Payment Informatio                                                                                  | n                                                                                                    |                                                                                                    |                                                                                                    |                                                                                            |                                                 |                                     |                                                                                 |                                                                                                    |
| Payment Informatio                                                                                  | n                                                                                                    |                                                                                                    |                                                                                                    |                                                                                            |                                                 |                                     |                                                                                 |                                                                                                    |
| Payment Informatio                                                                                  | Bill to:                                                                                                    |                                                                                                    |                                                                                                    |                                                                                            | souther all the states                          |                                     | Payme                                                                           | nt: Credit Card 🔻                                                                                   |
| Payment Informatio<br>nip to:<br>In Lewandowski                                                     | on<br>Bill to:<br>☞ <mark>My billing</mark>                                                                                                    | address is                                                                                                    | the same :                                                                                                    | as my sh                                                                                   | ipping addre                                    | 988                                 | Payme                                                                           | nt: Credit Card  Credit Card Bank Wire                                                              |
| Payment Informatio<br>nip to:<br>n Lewandowski<br>Krakowska 22/1<br>955, Warszawa                   | on<br>Bill to:<br>☞ My billing<br>*F                                                                                                    | address is<br>'irst Name                                                                                                    | the same a                                                                                                    | as my sh                                                                                   | ipping addre                                    | 285                                 | Payme                                                                           | nt: Credit Card  Credit Card Bank Wire Direct Debit                                                 |
| Payment Informatio<br>nip to:<br>In Lewandowski<br>Krakowska 22/1<br>1965, Warszawa<br>Iland        | on<br>Bill to:<br>⊮ My billing<br>*F<br>*I                                                                                                    | address is<br>First Name<br>Last Name<br>*Address                                                                                                | the same a<br>: Jan<br>: Lewando                                                                                                    | as my sh<br>owski                                                                          | ipping addre                                    | 225                                 | Payme                                                                           | nt: Credit Card ▼<br>Credit Card<br>Bank Wire<br>Direct Debit                                       |
| Payment Informatic<br>nip to:<br>In Lewandowski<br>Krakowska 22/1<br>-955, Warszawa<br>Jand         | סית<br>Bill to:<br>וען biling ۴F<br>ין                                                                                                    | address is<br>First Name<br>Last Name<br>*Address<br>*City                                                                                       | the same a<br>: Jan<br>: Lewando<br>: ul. Krak<br>: Warsza                                                                                                    | as my sh<br>owski<br>owska 22<br>wa                                                        | ipping addre                                    |                                     | Payme                                                                           | nt: Credit Card ▼<br>Credit Card<br>Bank Wire<br>Direct Debit                                       |
| Payment Informatic<br>nip to:<br>m Lewandowski<br>Krakowska 22/1<br>-955, Warszawa<br>Jand          | on<br>Bill to:<br>☞ My biling<br>*F<br>*Tip or Pi                                                                                                    | address is<br>First Name<br>Last Name<br>*Address<br>*City<br>Distal Code                                                                        | the same a<br>Jan<br>Lewando<br>UL Krako<br>Warszar<br>00-955                                                                                                    | as my sh<br>owski<br>owska 22<br>wa                                                        | ipping addre                                    |                                     | Payme                                                                           | nt: Credit Card ▼<br>Credit Card<br>Bank Wire<br>Direct Debit                                       |
| Payment Informatic<br>nip to:<br>In Lewandowski<br>Krakowska 22/1<br>-955, Warszawa<br>Jaand        | on<br>Bill to:<br>♥ My billing<br>*f<br>*Zip or Pi                                                                                                    | address is<br>First Name<br>Last Name<br>*Address<br>*City<br>Distal Code<br>Country                                                             | the same a<br>Jan<br>Lewando<br>UL Krako<br>Warsza<br>00-955                                                                                                    | as my sh<br>owski<br>owska 22<br>wa                                                        | ipping addre                                    |                                     | Payme<br>▼                                                                      | nt: Credit Card V<br>Credit Card<br>Bank Wire<br>Direct Debit                                       |
| Payment Informatic<br>hip to:<br>an Lewandowski<br>.Krakowska 22/1<br>J-965, Warszawa<br>Jand       | on<br>Bill to:<br>♥ My billing<br>*F<br>*Zip or Pi                                                                                                    | address is<br>First Name<br>Last Name<br>*Address<br>*City<br>Ostal Code<br>Country<br>*Phone                                                    | the same (<br>Jan<br>Lewando<br>U. Kraki<br>Warszar<br>00-955<br>Poland<br>(<br>4850926                                                                                                    | as my sh<br>owski<br>owska 22<br>wa                                                        | ipping addre                                    |                                     | Payme                                                                           | nt: Credit Card V<br>Credit Card<br>Bank Wire<br>Direct Debit                                       |
| Payment Informatic<br>hip to:<br>In Lewandowski<br>Krakowska 22/1<br>Jand<br>955, Warszawa<br>Jland | on<br>Bill to:<br>♥ My billing<br>*f<br>*Zip or Pi                                                                                                    | address is<br>First Name<br>Last Name<br>*Address<br>*City<br>costal Code<br>Country<br>*Phone<br>Email                                          | the same :<br>Jan<br>Lewandi<br>U. Kraki<br>Warszar<br>00-955<br>Poland<br>4850926<br>Use the foll<br>mastern                                                                                                    | as my sh<br>owski<br>owska 22<br>wa<br>32757<br>Iowing form                                | ipping addre<br>1/1<br>hat, (999) 999-1<br>t.eu |                                     | Payme                                                                           | nt: Credit Card V<br>Credit Card<br>Bank Wire<br>Direct Debit                                       |
| Payment Informatio<br>hip to:<br>In Lewandowski<br>Krakowska 22/1<br>-955, Warszawa<br>oland        | on<br>Bill to:<br>☞<br>"F<br>*Zip or Pi<br>*Zip or Pi                                                                                                    | address is<br>First Name<br>-Ast Name<br>*Address<br>*City<br>ostal Code<br>Country<br>*Phone<br>Email<br>ve Paymer                              | the same a<br>Jan<br>Lewandu<br>UL Kraku<br>Warszar<br>00-955<br>Poland<br>485092E<br>Use the foll<br>mastern<br>thormatil                                                                                                  | as my sh<br>owski<br>owska 22<br>wa<br>i2757<br>lowing form<br>nlm@one<br>on               | ipping, addre<br>2/1<br>hat, (090) 9994         | 235                                 | Payme                                                                           | nt: Credit Card<br>Credit Card<br>Bank Wire<br>Direct Debit                                         |
| Payment Informatio<br>hip to:<br>In Lewandowski<br>. Krakowska 22/1<br>1955, Warszawa<br>oland      | pn<br>Bill to:<br>♥ My billing<br>*f<br>*Zip or Pi<br>*Zip or Pi<br>*Zip or Pi<br>*Zip or Pi<br>*Zip or Pi<br>*Zip or Pi<br>*Zip or Pi<br>*Zip or Pi<br>*Zip or Pi<br>*Zip or Pi | address is<br>First Name<br>.ast Name<br>*Address<br>*City<br>ostal Code<br>Country<br>*Phone<br>Email<br>ve Paymer<br>protect you<br>ard inform | Ihe same i         Jan         Lewanddi         Lewanddi         Warszar         00-955         Poland         4850926         Uze the foll         mastern         th Informatile         ar privacy, contation is encored | as my sh<br>owski<br>owska 22<br>wa<br>52757<br>Iowing form<br>nlm@one<br>on<br>our securi | 2/1<br>bat, (999) 999-1<br>t.eu<br>e server use | PSS                                 | Payme                                                                           | nt: Credit Card  Credit Card Bank Wire Direct Debit (SSU). (SSU).                                   |

Zaznaczamy krateczkę Bill to:

Następnie wybieramy **Credit Card** dla karty płatniczej (nie jest potrzebna karta kredytowa) lub **Bank Wire** dla przelewu bankowego.

Następnie naciskamy żółty klawisz PROCESS ORDER NOW & CONTINUE

System może poprosić Ciebie o sprawdzenie zamówienia: Click VIEW TOTALS before checking out Naciśnij żółty klawisz VIEW TOTAL, a następnie duży żółty klawisz PROCESS Order NOW & CONTINUE

| IōTERRA                                                                              | ENROLLM              | IENT OPTION                  |                      | ABO             | UT YOU                   |                | 1ST ORDE                                                                                     | R SETUP                                                          | MONTHLY ORDER SETUR                                                   |  |
|--------------------------------------------------------------------------------------|----------------------|------------------------------|----------------------|-----------------|--------------------------|----------------|----------------------------------------------------------------------------------------------|------------------------------------------------------------------|-----------------------------------------------------------------------|--|
| Item                                                                                 |                      | Quantity                     | Volume               | Total<br>PV     | Price                    | Total<br>Price | Remove                                                                                       |                                                                  |                                                                       |  |
| Welcome Pack & Enrollr<br>- Euros)<br>#32010005                                      | nent Fee (English    | 1                            | 0.00                 | 0.00            | 20.00                    | 20.00          | X                                                                                            | For Pr                                                           | roduct Usage Tips, visit the                                          |  |
| Enter additional item #                                                              | or product name      |                              |                      |                 |                          |                |                                                                                              | C                                                                | OIERRA Dlog                                                           |  |
|                                                                                      |                      |                              | SUBTOTAL             | 0.00<br>Shippin | SUBTOTAL<br>g & Handling | €20.00         |                                                                                              | Preferre                                                         | ed Shipping Method *                                                  |  |
|                                                                                      |                      |                              |                      |                 | Tax                      |                |                                                                                              | Pn     St:                                                       | andard                                                                |  |
|                                                                                      |                      |                              |                      | Total A         | mount Paid:              | alle           |                                                                                              | 0                                                                |                                                                       |  |
|                                                                                      |                      |                              |                      | 1 Ocur A        | into unici nuci.         | 5              |                                                                                              |                                                                  |                                                                       |  |
|                                                                                      |                      |                              |                      |                 |                          | 24             |                                                                                              |                                                                  |                                                                       |  |
| Payment Informat                                                                     | ion                  |                              |                      |                 |                          |                |                                                                                              |                                                                  |                                                                       |  |
| <b>Ship to:</b><br>I <b>an Lewandowski</b><br>II. Krakowska 22/1<br>IO-955, Warszawa | Bill to:<br>My bil   | ling address i<br>*First Nam | s the same<br>e: Jan | e as my s       | hipping addre            | iss            | Payme<br>Use<br>IMP                                                                          | nt: Bank V<br>BankWire<br>ORTANT: T                              | Vire <b>v</b>                                                         |  |
| Poland                                                                               |                      | *Last Nam                    | e: Lewan             | dowski          |                          |                | ban                                                                                          | bank transfer for you. You must still do the                     |                                                                       |  |
|                                                                                      |                      | *Addres                      | s: ul. Kra           | ikowska 2       | 22/1                     |                | actual transfer yourself. This only provides us with the necessary information to match your |                                                                  |                                                                       |  |
|                                                                                      |                      | *Cit                         | y: Warsz             | awa             |                          |                | tran<br>ord                                                                                  | sfer with ye<br>er will not b                                    | our order. Please note, your<br>oe processed until we receives        |  |
|                                                                                      | *Zip                 | or Postal Cod                | e: 00-955            | ;               |                          |                | the                                                                                          | transfer pa                                                      | yment in full.                                                        |  |
|                                                                                      |                      | Countr                       | y: Polan             | d               |                          |                | Am                                                                                           | ount of Paym                                                     | nent:                                                                 |  |
|                                                                                      |                      | *Phon                        | e: 48509:            | 262757          |                          |                | Pri                                                                                          | nt                                                               |                                                                       |  |
|                                                                                      |                      |                              | Use the f            | ollowing fo     | rm at, (999) 999-        | 9999           | Tra                                                                                          | nsfer Inform                                                     | nation:                                                               |  |
|                                                                                      |                      | Ema                          | iil: (maste          | rmlm@or         | net.eu                   |                | Ban<br>25 E                                                                                  | k Name: JPI<br>Bank Street,                                      | London E14 5JP                                                        |  |
|                                                                                      | 🕑 Please             | e Save Paym                  | ent Informa          | tion            |                          |                | SW<br>IBAI<br>Rec<br>Refe                                                                    | FT/BIC-Cod<br>N #. GB97CI<br>eiver: doTEF<br>erence #. Co        | e: CHASGB2L<br>HAS60924241311092<br>IRA Europe Ltd Eur<br>nsultant ID |  |
|                                                                                      |                      |                              |                      |                 |                          |                | <b>Our</b><br>26 F<br>God<br>Can<br>Unit                                                     | Address:<br>loman Way<br>manchester<br>nbs PE29 2L<br>ed Kingdom | Ind East<br>Huntingdon<br>N                                           |  |
|                                                                                      |                      | To protect w                 | our privacy,         | our secu        | ire server use           | s secure a     | socket laver                                                                                 | (SSL).                                                           |                                                                       |  |
| <b>T</b> Internet                                                                    |                      | dit a sud inf                | and the state of the |                 |                          | · ·            | able inform                                                                                  | have been and the                                                | entred at the state of the state of the                               |  |
| This er                                                                              | osures that your cre | dit card infor               | mation is e          | ncrypted -      | and cannot b             | e read as i    | this informat                                                                                | ion is transf                                                    | erred over the internet.                                              |  |

9. Otrzymasz potwierdzenie poprawnej rejestracji z podsumowaniem zamówienia. W poniższym przykładzie jest potwierdzenie zakupu rejestracji za 20 Euro.

| Your First O                                                                            | rder Has Processe                                                         | ed. Thank you!                     |
|-----------------------------------------------------------------------------------------|---------------------------------------------------------------------------|------------------------------------|
| Your doTERRA ID is: 618                                                                 | 2837                                                                      |                                    |
| Order Confirmation                                                                      |                                                                           |                                    |
| Shipping Address<br>Jan Lewandowski<br>ul. Krakowska 22/1<br>00-955, Warszawa<br>Poland | <b>Billing Address</b><br>Jan Lewandowski<br>ul. Krakowska 22/1<br>Poland | Payment Received                   |
| Order Summary                                                                           |                                                                           | _                                  |
| Product Qty Item<br>EUR Welcome 1<br>Pack & Enrolment<br>Eve (Enrolish)                 | Volume Total Volume: Item Pric<br>0.00 0.00 €20.00                        | e Total Price Pts Earned<br>€20.00 |
| Coo (2nglion)                                                                           |                                                                           | Total Volume: 0.                   |
|                                                                                         |                                                                           | SUBTOTAL €20.<br>Shipping: €7.     |
|                                                                                         |                                                                           | Tax: €6.                           |
|                                                                                         |                                                                           | Total Amount Paid: €33.            |
| Are you ready to sta                                                                    | rt earning FREE product points by                                         | setting up a monthly order?        |
| AND AND AND AND AND AND AND AND AND AND                                                 |                                                                           |                                    |

10. Na ciemnym fioletowym pasku widnieje zapytanie: Czy jesteś gotowy, aby zacząć zdobywać DARMOWE punkty z produktów, zakładając miesięczne zamówienie?

Jeśli chcesz zbierać punkty, które będą zamieniane na olejki należy zaakceptować żółtym klawiszem YES,LET . Wówczas otworzy się strona w której ustawia się automatyczną wysyłkę zamówienia. W kalendarzu należy zaznaczyć liczbę 15, ponieważ tylko 15 dnia każdego miesiąca automatycznie zostanie wysłane zamówienie. Zamówienie można korygować do 24 godzin przed wysyłką czyli do 14 –go dnia miesiąca.

| Do You War                                                                                                    | nt to Earn FREE Pr                                                                                                    | oduct in the Lo                                  | oyalty Rewards Program?                                                                                                    |
|----------------------------------------------------------------------------------------------------|----------------------------------------------------------------------------------------------------|--------------------------------------------------|----------------------------------------------------------------------------------------------------|
| Monthly Order Se                                                                                                    | tup                                                                                                    |                                                  |                                                                                                    |
| lt's as easy as                                                                                                    |                                                                                                    |                                                  |                                                                                                    |
| 1—                                                                                                    | 2                                                                                                    |                                                  |                                                                                                    |
| Select a monthly<br>processing date below.                                                                                                    |                                                                                                    |                                                  |                                                                                                    |
| June<br>1<br>8<br>15<br>R2                                                                                                    | 2         3         4         5         6           9         10         11         12         13           16         17         18         19         20           23         24         25         26         27 | 7<br>14<br>21<br>28                              | LP<br>LP<br>Mow do Loyalty Rewards work?<br>Key<br>1 - 15 * My of thase dates help you quality for our F<br>Mow of the Wenh in you have a 15 % Mode<br>16 - 28 = other available processing date.<br>A light gray date is a past date or an unavailable date<br>(due to reaching a maximum orders per day limit):<br>EHOP MONTHLY ORDER SETUR - |
| fore we continu<br>ining tips:<br>Your first month<br>Dace your mont<br>becesses, you ca<br>cking the gray e<br>opping page.<br>Be sure to save | e, here are a few mont<br>y order will ship next m<br>hly order is set up and<br>n edit your monthly ord<br>dit [order #] button on y<br>any changes 24 hours                                                       | hly order<br>onth.<br>ler by<br>your<br>prior to | CART SUMMARY TOTAL ITEMS: 0<br>VOLUME: 0.00<br>COTO CART                                                                                                    |

11. Na kolejnej karcie na której ustawiasz LRP w polu: *Enter Additional item # or product name* wpisz intro

| alla   | Your Own         | Monthly Orde    | er                 | N     | Ionthly LRP Order F | Processing Date: 0 | 06/15/2018 edit                   |
|--------|------------------|-----------------|--------------------|-------|---------------------|--------------------|-----------------------------------|
| Mo     | onthly Or        | der Cart        |                    | View  | Price List View     | Product Guide      |                                   |
| n      | Quantity         | Volume          | Total PV           | Price | Total Price         | Remove             |                                   |
| nter a | dditional item # | or product name | 1                  |       |                     |                    |                                   |
|        | SUBTOTAL         | 0.00            | SUBTOTAL           | €0.00 |                     |                    |                                   |
|        |                  | S               | hipping & Handling |       |                     |                    | For Product Usage Tips, visit the |
|        |                  |                 | Tax                |       |                     |                    | UDIERRA Diog                      |
|        |                  |                 |                    |       |                     |                    |                                   |
|        |                  |                 | Total Amount Due   | ,     |                     |                    | Preferred Shipping Method *       |
|        |                  |                 |                    |       |                     |                    | O Premium                         |
|        |                  |                 |                    |       |                     |                    | <ul> <li>Standard</li> </ul>      |
|        |                  |                 |                    |       |                     |                    |                                   |

## Pojawi się możliwość wyboru i wybierz Intro Essential Oil Kits - 10 Kit Pack

| dōterra 🔄                                           | ROLLMENT      | OPTIONS      |              | ABOUT YO    | J             | 1ST ORDE              | ER SETUP MONTHLY ORDER SETUP                   |
|-----------------------------------------------------|---------------|--------------|--------------|-------------|---------------|-----------------------|------------------------------------------------|
| Build Your Own Monthly O                            | rder          |              | M            | Ionthly LRP | Order Process | sing Date: <b>0</b> 6 | 6/15/2018 edit                                 |
| My Monthly Order Cart                               | Ë             |              | View I       | Price List  | View Produ    | ict Guide             |                                                |
| Item                                                | Quantity      | Volume       | Total PV     | Price       | Total Price   | Remove                |                                                |
| Intro Essential Oil Kit - 10 Kits Pack<br>#41190005 | 1             | 110.00       | 110.00       | 0 145.00    | 145.00        | X                     |                                                |
| Enter additional item # or product na               | ne            | As           |              |             |               |                       | For Product Usage Tips, visit the              |
|                                                     | SUBTOTAL      | 110.00       | SUBTOTA      | €145.00     |               | -                     | doTERRABlog                                    |
|                                                     |               | Shippin      | g & Handling |             |               |                       | L L                                            |
|                                                     |               |              | Ta           | ×           |               |                       | Preferred Shipping Method *                    |
|                                                     |               |              | VIE          | WTOTALS     |               |                       | O Premium                                      |
|                                                     |               | Total        | Amount Due   | e,          |               |                       | <ul> <li>Standard</li> </ul>                   |
| Payment Information                                 |               |              |              |             |               |                       |                                                |
| Ship to: Bill                                       | to:           |              |              |             |               | Payme                 | nt: Credit Card                                |
| Anna Schmidt                                        | My billing ad | dress is the | same as n    | ny shipping | address       | Credit C              | Card information will be collected on the next |

## Zatwierdź.

System poprosi jeszcze raz o dane karty płatniczej i po Twojej akceptacji zamówienie będzie złożone i LRP ustawiony.

# That's it. Welcome to doTERRA!

Your doTERRA ID is: 6180000

Your 1st order number is: #52895915 VIEW ORDER DETAIL

Your monthly LRP order number is: #4000000 VIEW LRP DETAIL

Next time you visit http://mydoterra.com, login with doTERRA ID #6180000 and your password.

Click Here to Begin Another Diamond Club Application

To get started, you have the following training options:

- doTERRA Everyday
- doTERRA University
- doTERRA Tools
- Satisfactory Survey

Pamiętaj, że do 14 każdego miesiąca masz czas, żeby dokonać zmian zamówienia w ustawionym LRP. Będziemy o tym przypominać sms-em.

OK

Zamówienie LRP możesz wyłączyć wysyłając maila z taką prośbą na adres: polska@doterra.com